# Adobe Photoshop + Canon Professional Print & Layoutでプリント

2022年8月4日更新

| 使用OS                     | プリンタ                                                           | 表示ソフトウェア        |
|--------------------------|----------------------------------------------------------------|-----------------|
| macOS Catalina (10.15.7) | Canon imagePROGRAF PRO-G1<br>Canon Professional Print & Layout | Adobe Photoshop |

<準備>

あらかじめ、CanonホームページからCanon Professional Print & Layoutをダウンロードしてインストールする必要があります。

https://canon.jp/support/software

<操作手順のポイント>

① 写真をプリントする前に、「■Adobe Photoshop上でプリントの色合いを確認する(校正設定)」を実施してプリントの色合いを確認します。

② モニター上の写真プリントの色合いを見ながら現像・レタッチをした後、「■プリント設定を行いプリントする」を実施してプリントしてください。

※使用する写真用紙の種類を変えたときは、①②ともに設定しなおしてください。

■ Adobe Photoshop上でプリントの色合いを確認する

Adobe Photoshopには、プリントする前にプリントの色合いをモニター上で確認できる機能があります。Adobe Camera Rawでの現像やAdobe Photoshopでのレタッチ 等補正のあとは、正確に色の確認を行ったうえで、プリントすることをお勧めしています。手順は以下の通りです。

1.Adobe Photoshop上部の「表示」のプルダウンメニューで「校正設定」にマウスカーソルを持っていき、右に展開したメニューから「カスタム」を選択してください。

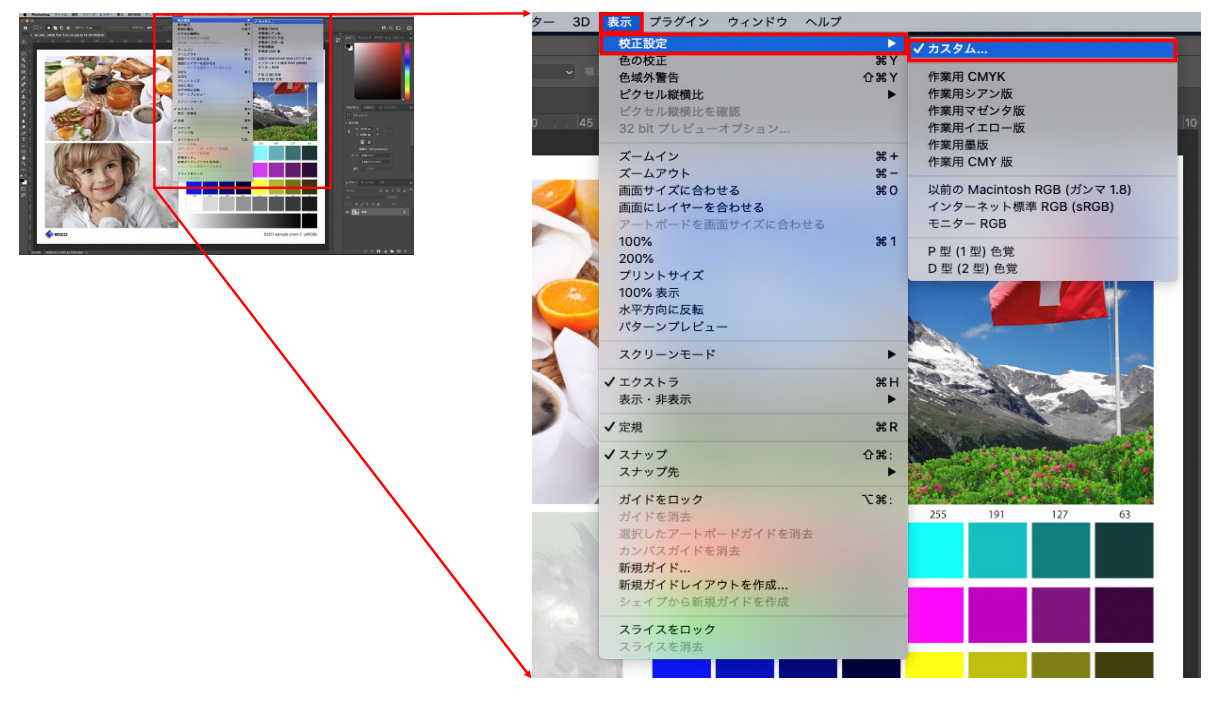

2.「校正条件のカスタマイズ」が表示されたら、シミュレートするデバイスに使用する用紙の「プリンタプロファイル」を設定し、マッチング方法は「相対的な色域を維持」、黒点の補正は 「<マークをつけない」、プレビューに「<マークをつける」を設定したうえで、「OK」をクリックしてください。

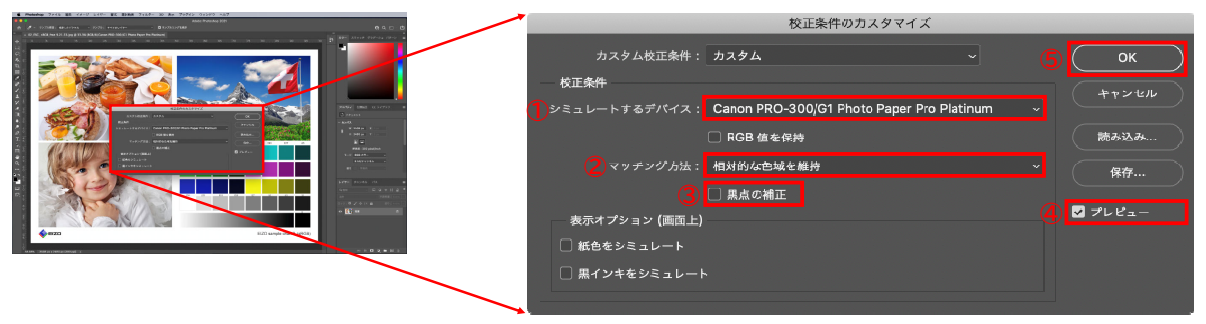

① シミュレートするデバイス シミュレートするデバイスにプリンタプロファイルを設定すると、使用するプリンタ・用紙の発色を考慮した色を事前にPhotoshop上で表示できます。 プリンタプロファイルとは、プリンタ機種と用紙種の組み合わせによる色特性を記述したデータです。入手方法は、プリンタ付属CD、プリンタメーカーや用紙メーカー各社のホーム ページからダウンロードしてお使いください。

② マッチング方法 「相対的な色域を維持」は、プリンタの色再現域を超えた色があった場合、再現できるもっとも近い色に変換し、再現域の中におさまっている色はそのままプリントする方法で、こちら をお勧めします。一方、「知覚的」は、全体を圧縮してプリンタの色再現域におさめる方法で、階調のつながりを意識した仕上がりとなります。

③ 黒点の補正 モニターで見ているRGB値をプリントのCMYK値に変換する際に、黒点の差の絶対値を補正します。Canon社が提供するプリンタプロファイルには黒点補正情報が既に埋め込まれ ているため、チェックは不要です。

3.この状態で画像データの最終色確認を行ってください。

### 【校正条件設定前】

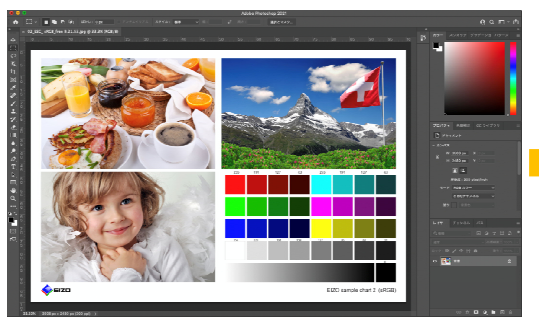

【校正条件設定後】 

お使いになるプリンタと用紙の再現色域を超えた色は変化して表示されま す。

## ■ プリント設定を行いプリントする

1.Adobe Photoshop左上の「ファイル」のプルダウンメニューから「自動処理」にマウスカーソルを持っていき、右に展開したメニューから「Canon Professional Print & Layout...」を選択してください。

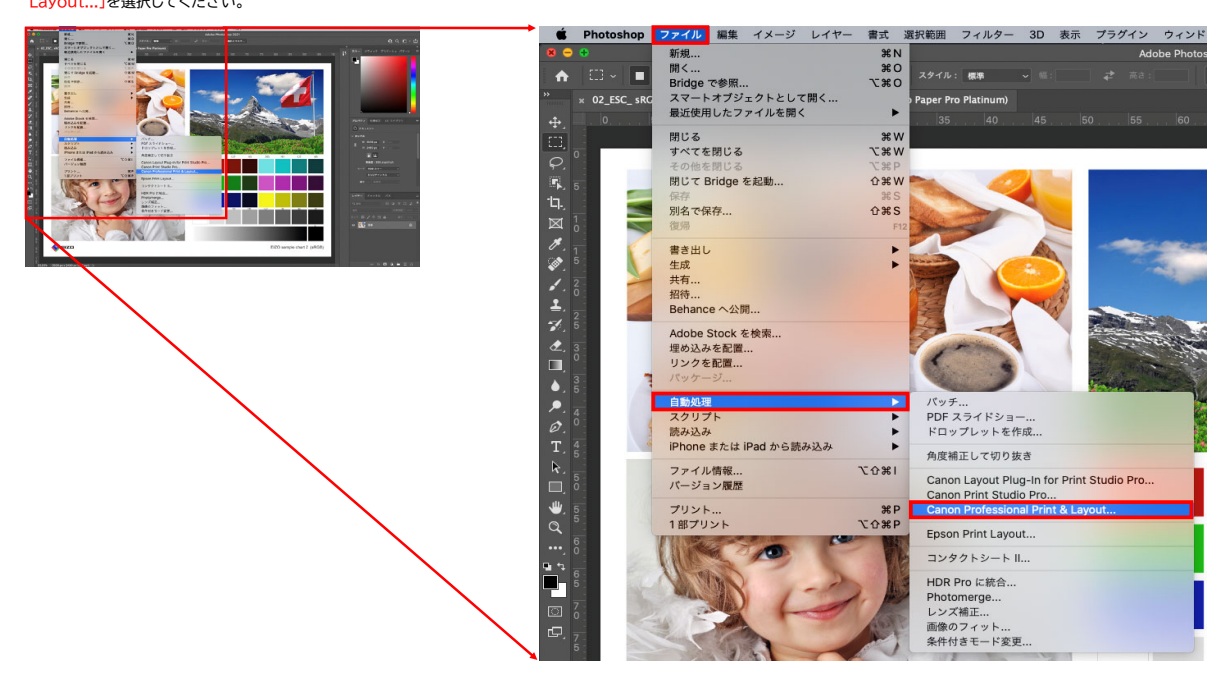

|                                                    | Activity<br>Activity<br>Market                       | ★<br>よく使う設定        | >        |
|----------------------------------------------------|------------------------------------------------------|--------------------|----------|
|                                                    | The New York In Contractor                           | よく使う設定・            |          |
|                                                    | Anna Ban<br>Maineo<br>Mara Jan Anna Anna Anna        | ユーザー設定             | •        |
|                                                    | Miler / Z<br>A presence on<br>. coloring<br>Miler Z. | プリンター:             |          |
| A CO                                               | i Solar<br>Health<br>Mi<br>Guilt and a               | PRO-G1 series      | <b>.</b> |
|                                                    | CA<br>South Rade of NotePower and Black<br>Note      | レイアウトモード:          |          |
|                                                    | 40-110/4                                             | 標準(1画像)            |          |
|                                                    | **************************************               |                    |          |
| [1] [7] <b>K</b> [q] → <b>B</b> [ + ] ≠ ] + 1000 × |                                                      | 基本設定               | 色設定      |
|                                                    |                                                      | 印刷設定               | ^        |
|                                                    |                                                      | 用紙の種類:             |          |
|                                                    |                                                      | 光沢プロ プラチナグレード      | ×        |
|                                                    |                                                      |                    | 情報の取得    |
|                                                    |                                                      | 用紙サイズ:             |          |
|                                                    |                                                      | A4 (210.00x297.00) | <b>•</b> |
|                                                    |                                                      | 📃 フチなし印刷           |          |
|                                                    |                                                      | 給紙方法:              |          |
|                                                    |                                                      | 上トレイ               | <u>_</u> |
|                                                    |                                                      | 印刷品質:              |          |
|                                                    |                                                      | 最高                 | <u> </u> |
|                                                    |                                                      | クリアコート :           |          |
|                                                    |                                                      | 自動                 | <u> </u> |
|                                                    |                                                      | 🔲 コントラストリプロダクシ     | /ョンを使用する |
|                                                    |                                                      |                    | 設定       |
|                                                    |                                                      | レイアウト              | ~        |
|                                                    |                                                      | カラーマネジメント          | ^        |
|                                                    |                                                      | カラーモード :           |          |
|                                                    |                                                      | B ICCプロファイルを使う     |          |
|                                                    |                                                      | プリンタープロファイル :      |          |
|                                                    |                                                      | 自動                 |          |
|                                                    |                                                      | マッチング方法:           |          |
|                                                    |                                                      | 相対的な色域を維持          |          |
|                                                    |                                                      | ▶ 黒点の補正を使用         |          |
|                                                    |                                                      | 文字設定               | v        |
|                                                    |                                                      | ATRAC              |          |
|                                                    | 1                                                    |                    |          |
|                                                    |                                                      |                    |          |
|                                                    |                                                      | 1 🗧                | 部印刷      |

3. 設定した内容の確認メッセージが表示されるので確認した上で「OK」をクリックしてください。

| 白刷を開始します。<br>設定を変更する場合は、1キャンセルIをクリック                                                          | して印刷を中上してくた |    |
|-----------------------------------------------------------------------------------------------|-------------|----|
| 用紙サイズ: A4 (210.00x297.00)<br>用紙の種類: 光沢プロ プラチナグレード<br>カラーモード: ICC プロファイルを使う<br>プリンタープロファイル: 自動 |             |    |
| マッチング方法:相対的な色或を維持                                                                             |             |    |
|                                                                                               |             |    |
| 次回から表示しない                                                                                     | キャンセル       | ОК |

2. Canon Professional Print & Layoutが起動したら、右側の項目を設定してください。 まず「基本設定」のタブの中にある「用紙の種類」を設定します。次に「カラーマネジメント」を設定します。カラーモードは「ICCプロファイルを使う」、プリンタプロファイルは「自動」、カ ラーマッチング方法は「相対的な色域を維持」を、黒点の補正を使用は「ママークをつけない」が写真プリントにお勧めの設定になります。 以上を設定のうえ、必要に応じて「印刷設定」「レイアウト」「文字設定」を設定し、印刷部数を決めたうえで、「印刷」をクリックして印刷を開始してください。 4.モニター表示との比較、プリントの出来上がりを正しく確認するには、色温度が5000K、平均演色評価数(Ra)が90以上の照明をご使用ください。

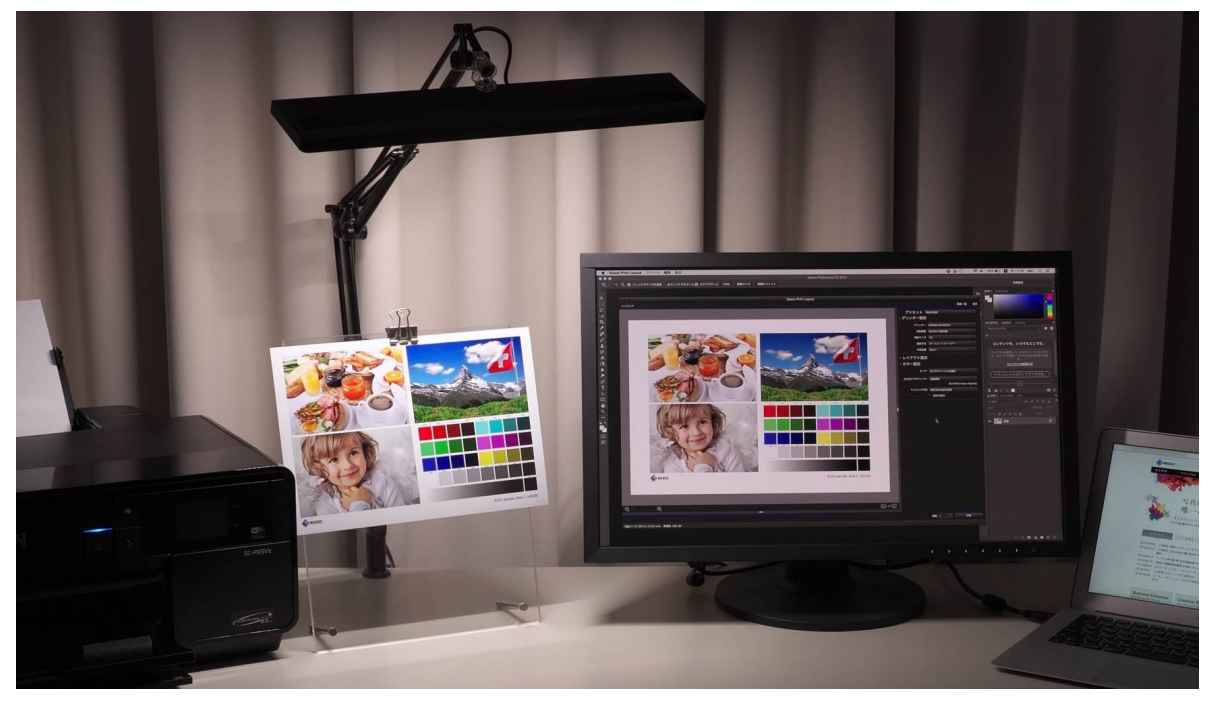

seizo'

C 2022 EIZO Corporation. All Rights Reserved.